Ajouter une comète dans Stellarium Exemple avec la comète 103P/Hartley

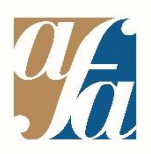

Tutoriel vidéo : <u>https://youtu.be/vEOAS5Glups</u> Tutoriel écrit ci-dessous (Suivre la flèche jaune ≌)

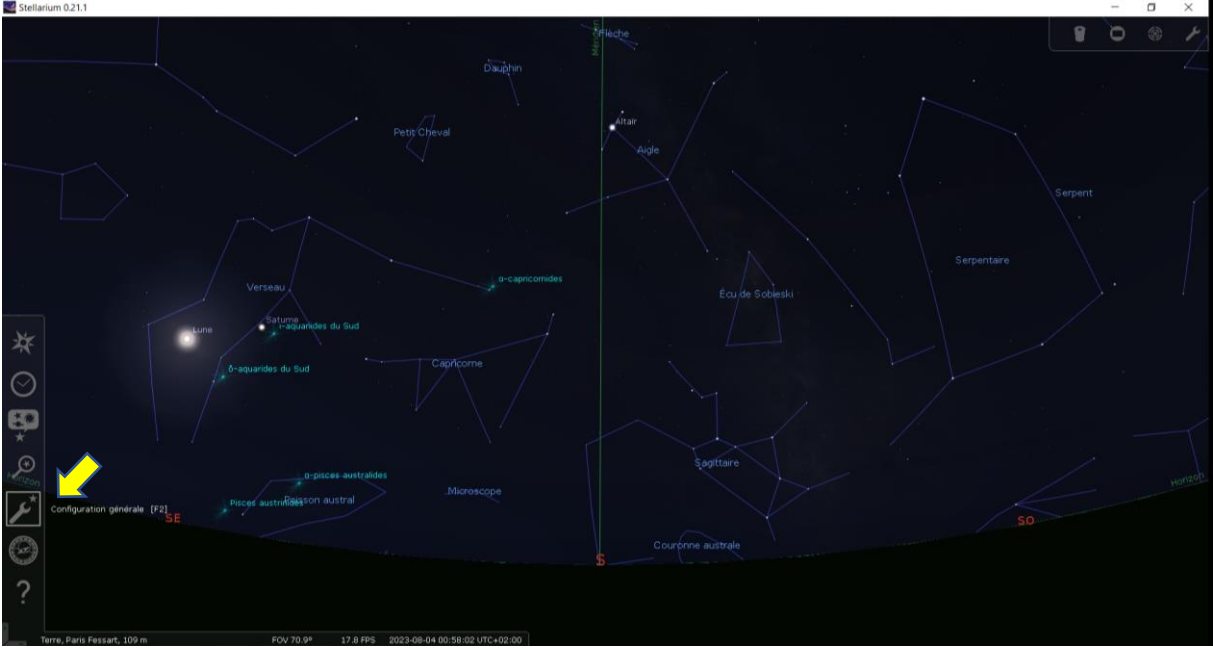

## 1- Cliquer sur Configuration générale

2- Cliquer dans cet ordre sur Plugins, puis Éditeur du système solaire, puis Configurer

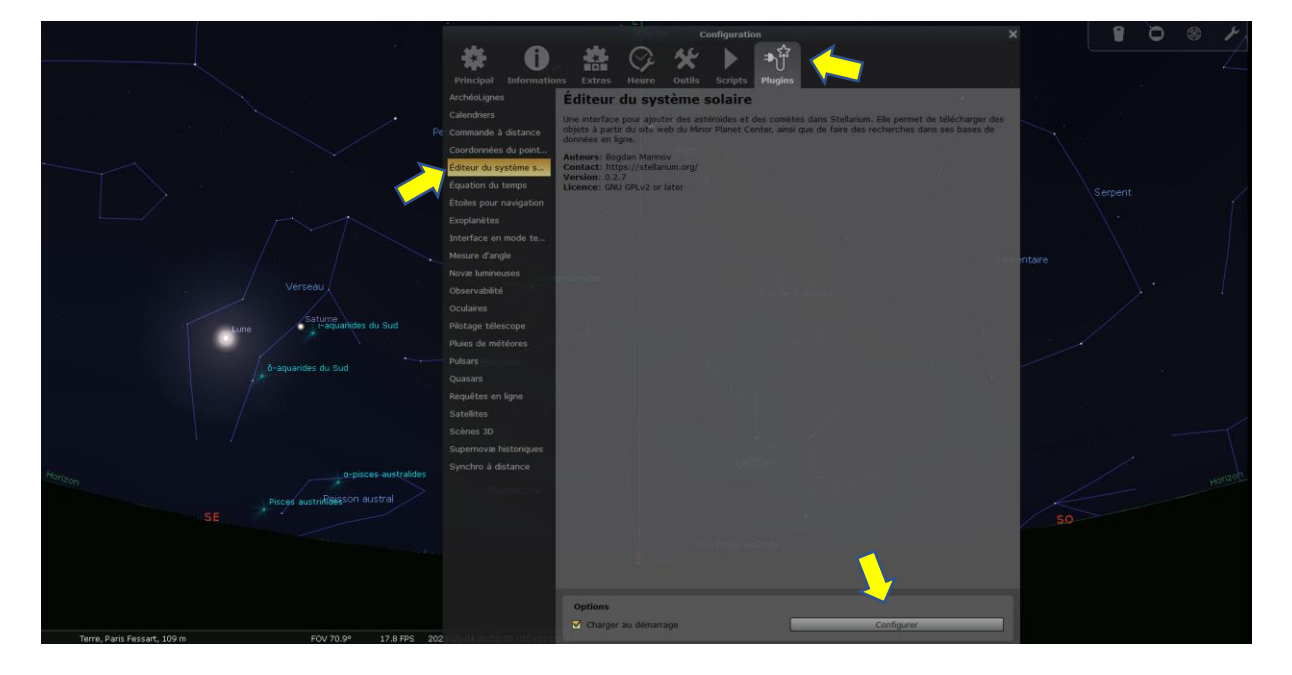

3- Cliquer dans cet ordre sur **Système solaire** puis **Importer des paramètres orbitaux au format MPC** 

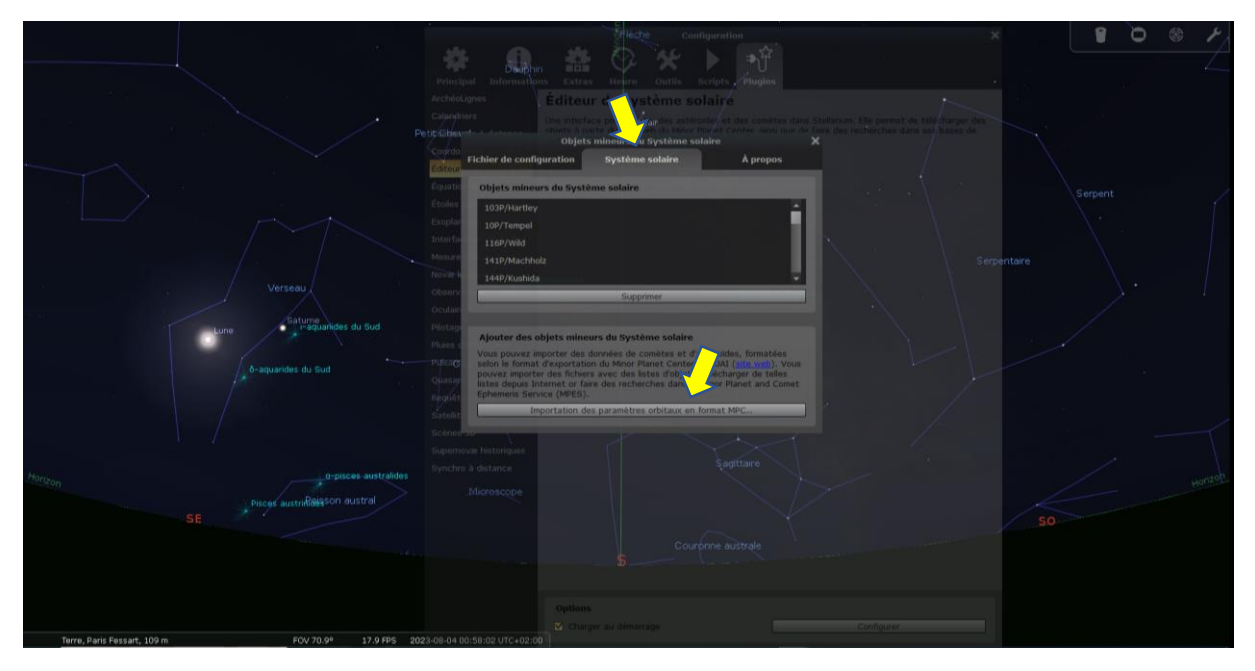

4- Dans cet ordre : sélectionner **Comètes**, puis **MPC's list of observable comets**, puis cliquer sur **Obtenir les paramètres orbitaux** 

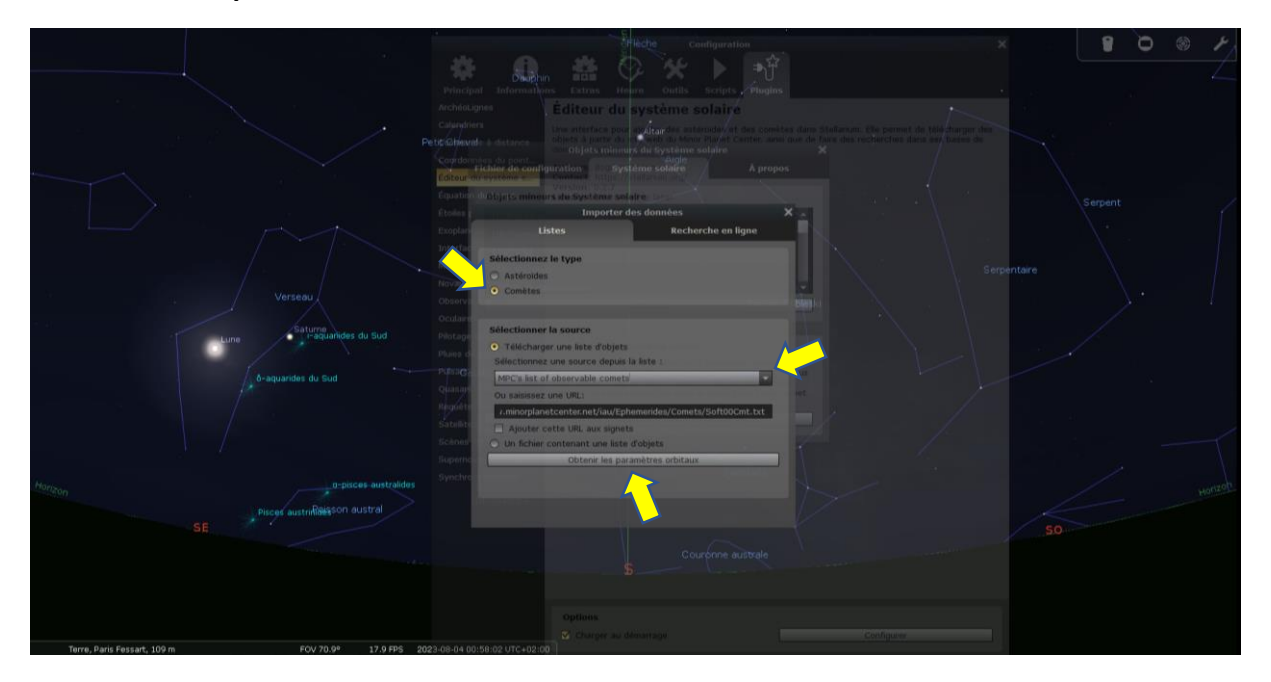

5- **Taper le nom de votre comète** dans la barre de recherche, puis **cocher la case** en face de son nom. Pour finir, cliquer sur **Ajouter des objets** 

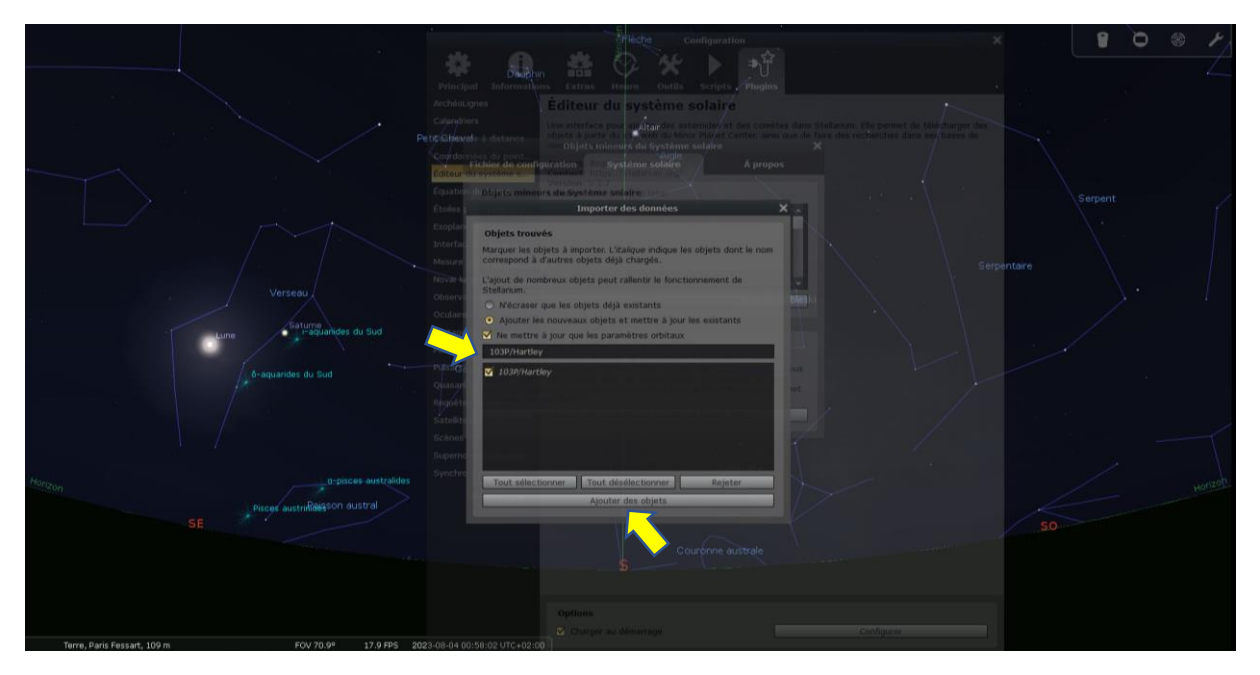

6- Ca y est ! Vous avez ajouté une comète dans Stellarium. Retrouvez-la dans le menu **Recherche** 

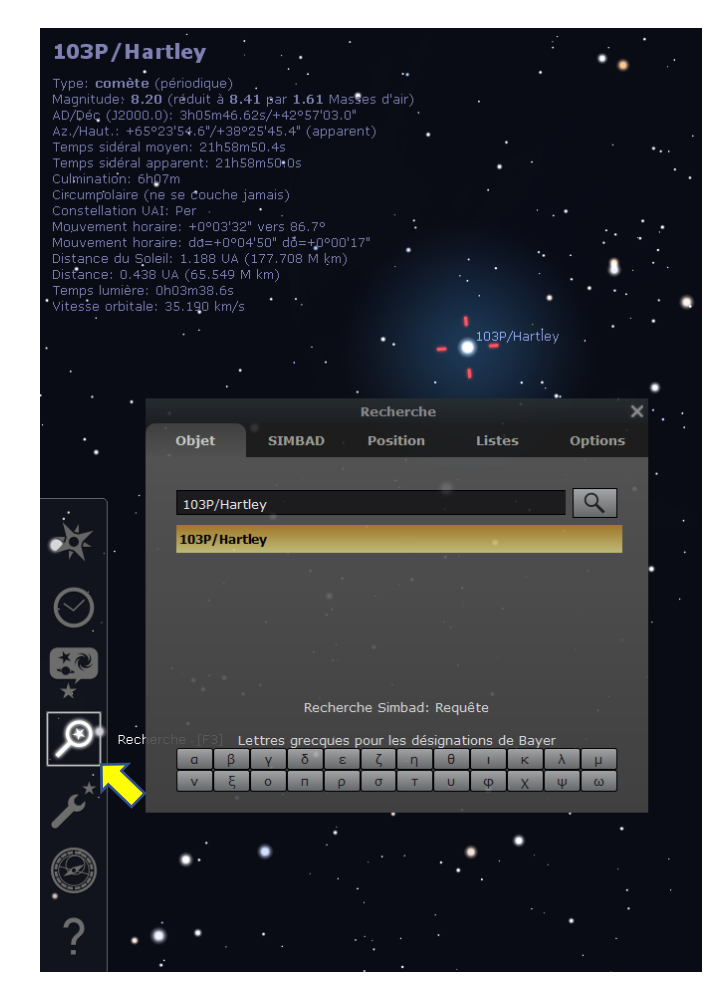